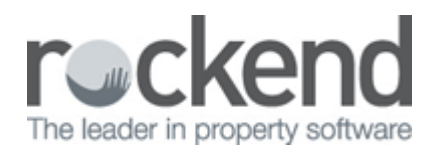

# **Tenant Invoicing with Creditor Disbursements**

REST Professional Version 11 and above provides one point of entry for entering disbursements and creating a tenant invoice to reimburse a charge.

Tenant Invoicing with Creditor Disbursements simplifies the process of entering water rates invoices and then creating the Tenant Invoice to reimburse the water usage charges to the owner.

## Setup a Creditor to Prompt for Tenant Invoicing

To be prompted for tenant invoicing when entering a disbursement, you must first setup the creditors you would like to be

prompted for tenant invoicing.

- 1. Click Files > Creditor.
- 2. Search for and display the appropriate creditor.
- 3. Go to the Payment tab.
- 4. Select the Prompt for Tenant Invoicing checkbox.
- 5. If you use Water Usage Invoicing, select the screen you would like to use Water Usage Invoicing Screen or Invoice Entry Screen from the drop down list.

| Prompt for Tenant Invoicing | Water Usage Invoicing Screen | ¥ |
|-----------------------------|------------------------------|---|
|                             | Water Usage Invoicing Screen |   |
|                             | Invoice Entry Screen         |   |
|                             |                              |   |

6. Click OK.

### Entering Disbursements and Creating Tenant Invoices

When this feature is switched on for a creditor you are asked if you would like to invoice the tenant each time a disbursement is created for that creditor from Creditor Disbursements or Barcode Creditor Disbursements. Select yes to load the appropriate Tenant Invoicing screen prepopulated with the appropriate Tenant.

#### From Creditor Disbursements

To create Disbursements and Tenant Invoices from Creditor Disbursement:

- 1. Go to Transactions > Creditor Disbursements.
- 2. Enter the appropriate Property and Creditor, and invoice details.
- 3. Click OK.
- 4. The message, Do you want to invoice the Tenant displays.
  - i. Click Yes to load the Tenant Invoice screen, prepopulated with the Tenant Alpha.
  - ii. Click No to complete the disbursement without creating a tenant invoice.

| do                          | Creditor Disbursements                                                                                                    |                   |
|-----------------------------|----------------------------------------------------------------------------------------------------|-------------------|
| Property ARCH34<br>Exp. lin | Property details (OW/NER: DEMPSEYP)<br>34 Archer Street<br>Tinkertown Southland<br>0.00 Patrick Dempsey<br>Mr Dempsey<br>H:02 9517 4589 W:02 9238 4785 | Cancel-ESC        |
| Creditor WATE               | Tenant Invoicing                                                                                                    | Property Act - F1 |
|                             | Do you want to invoice the Tenant for water usage?                                                                                                    | Creditor Act - F2 |
| Bal. after uncl<br>4222.10  | p. disbs<br>151.00                                                                                                    | Creditor - F8     |

- 5. Enter the Tenant Invoice details.
- 6. Click OK to save the new Tenant Invoice.

### From Barcode Creditor Disbursements

To create Disbursements and Tenant Invoices from Barcode Creditor Disbursements:

- 1. Go to Transactions > Barcode Creditor Disbursements.
- 2. Enter the appropriate Creditor and Invoice defaults.
- 3. Scan the barcode on the creditor invoice. A new entry displays in the grid.
- 4. In the Invoice Tenant column of the grid, click the Plus button The Tenant Invoice Screen displays.

|                             |                                         | Baro                                                   | ode Creditor Disburse    | ments     |                |                          |      |         |     |                |
|-----------------------------|-----------------------------------------|--------------------------------------------------------|--------------------------|-----------|----------------|--------------------------|------|---------|-----|----------------|
| Creditor                    | WATER<br>Water Bo<br>P 0 B0X<br>H:N/A W | letails<br>ard<br>2199 SYDNEY NSW 2<br>:13 20 92 M:N/A | 000                      | Owr       | ner Remarks ar | d Notes                  |      |         |     | ^              |
| Description                 | Water Rates - 1st Instalmen             | t (1 Jul to 30 Sep )                                   |                          |           |                |                          |      |         |     |                |
| Account Code                | 202 Water Rates                         |                                                        | Date Due 12/09/13        |           |                |                          |      |         |     |                |
| Priority:                   | Normal O High                           | O Must Pay                                             |                          |           |                |                          |      |         |     | ~              |
| Barcode Scar<br>Prop Alpha  | Prop Address                            | CRN/Ref                                                | Description              | Acct Code | Date Due       | erence Numbers<br>Amount | GST  | Sup Fee | Del | Invoice Tenant |
| ARCH34                      | 34 Archer Street ANNAND                 | 3200004578742                                          | Water Rates - 1st Instal | 202       | 12/09/13       | 152.75                   | 0.00 |         | ۲   | *              |
|                             |                                         |                                                        |                          |           |                |                          |      |         |     |                |
|                             |                                         |                                                        |                          |           |                |                          |      |         |     |                |
| Items to pay:<br>Print List | 1 / 1<br>Clear                          |                                                        | Total t                  | o pay:    |                | \$152.75<br>Process      |      | Cancel  |     |                |

- 5. Enter the Tenant Invoice details.
- 6. Click OK to save the new Tenant Invoice.
- 7. In the Barcode Creditor Disbursement grid, the Add option in the Invoice Tenant column is replaced with the word Invoiced.

| Prop Alpha | Prop Address            | CRN/Ref       | Description              | Acct Code | Date Due | Amount | GST  | Sup Fee | Del | Invoice Tenant |
|------------|-------------------------|---------------|--------------------------|-----------|----------|--------|------|---------|-----|----------------|
| ARCH34     | 34 Archer Street ANNAND | 3200004578742 | Water Rates - 1st Instal | 202       | 12/09/13 | 152.75 | 0.00 |         | 1   | Invoiced       |
|            |                         |               |                          |           |          |        |      |         |     |                |

8. Click Print List to produce a report of disbursements to be processed and Tenant Invoices that have been created.

#### BARCODE CREDITOR DISBURSEMENTS AND TENANT INVOICE PREVIEW

| -  |     |     | $\sim$ |      |  |
|----|-----|-----|--------|------|--|
| En | ter | red | O      | raer |  |

| Prop/Tenant<br>Alpha | Property Address<br>Tenant Name                 | CRN/Ref       | Description                                                  | Acct<br>Code | Due Date             | Amount          | GST          | Sup<br>Fee | Pay |
|----------------------|-------------------------------------------------|---------------|--------------------------------------------------------------|--------------|----------------------|-----------------|--------------|------------|-----|
| Creditor: WAT        | ER Water Board                                  |               |                                                              |              |                      |                 |              |            |     |
| ARCH34<br>LOCKLEARH  | 34 Archer Street ANNANDALE<br>Heather Locklear  | 3200004578742 | Water Rates - 1st Instalment (1<br>Water Usage - Apr to July | 202<br>163   | 20/09/13<br>11/10/13 | 152.75<br>45.82 | 0.00<br>0.00 | No         | Yes |
| BEACH96              | 96 Beach Street COOGEE BEACH                    | 3400004577455 | Water Rates - 1st Instalment (1                              | 202          | 20/09/13             | 110.00          | 0.00         | No         | Yes |
| CROWN42<br>DIRTYHAIR | 42 Crown Street Surry Hills<br>Dirty Hair Salon | 3400004546544 | Water Rates - 1st Instalment (1<br>Water Usage - Apr to July | 202<br>163   | 20/09/13<br>11/10/13 | 242.45<br>80.45 | 0.00<br>0.00 | No         | Yes |
| Items to Pay:        | 4/4                                             |               | Total                                                        | to Pay:      |                      | \$830.64        |              |            |     |

#### 02/02/2016 10:44 am AEDT